**EDUROAM – Education Roaming** 

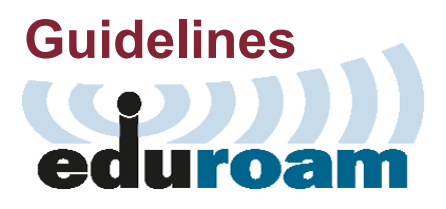

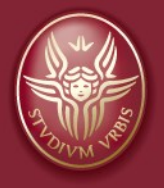

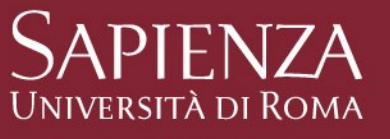

All rights reserved © Sapienza University of Rome

# **EDUROAM – Education Roaming**

Sapienza uses the Wi-Fi connection services of the EDUROAM (Education Roaming) federated network, a service that allows mobile users from other organizations to easily and securely access the wireless network using the same credentials provided by their own organization.

#### • What is EDUROAM?

EDUROAM is a **secure wireless network**, developed for the community of universities and research institutions, used worldwide by millions of users from thousands of universities in more than 100 countries.

EDUROAM allows users of any institution participating in the initiative to connect to the Internet at the access points made available by their own university or by the host university in Italy and abroad.

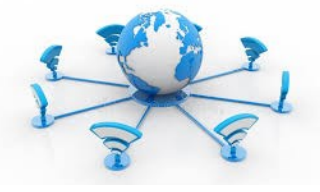

eduroam

## **EDUROAM – Education Roaming**

#### • How it works and who is EDUROAM for?

Access to the EDUROAM network is allowed via smartphones, tablets or laptops.

The service is aimed at students, teaching staff, researchers, research fellows, PhD students, and technical and administrative staff (@uniroma1.it or @studenti.uniroma1.it users).

The service is also aimed at all Sapienza guests who are part of institutions belonging to the EDUROAM federation.

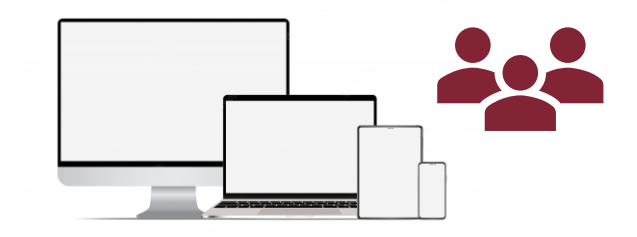

The use of and access to the EDUROAM network is defined in the Eduroam Policy Service Definition (all official information is available on the website <u>https://www.eduroam.org/</u>)

### How to connect

 To access EDUROAM, all you need to do is carry out a one-off\* configuration operation on your devices (tablets, smartphones, laptops) to install a digital certificate (CAT) that enables them and makes them safe to navigate.

\* Note. Each time you change the password of your institutional email account, you must re-authenticate yourself to the eduroam network by entering the new pw of your choice (relaunch the "geteduroam" app and repeat the procedure from step 2).

# **MOBILE ACCESS**

Before proceeding with the instructions here described, please remove any eduroam profiles already available on your device.

# How to connect – IOS and Android users

#### Instructions for accessing the EDUROAM network - mobile

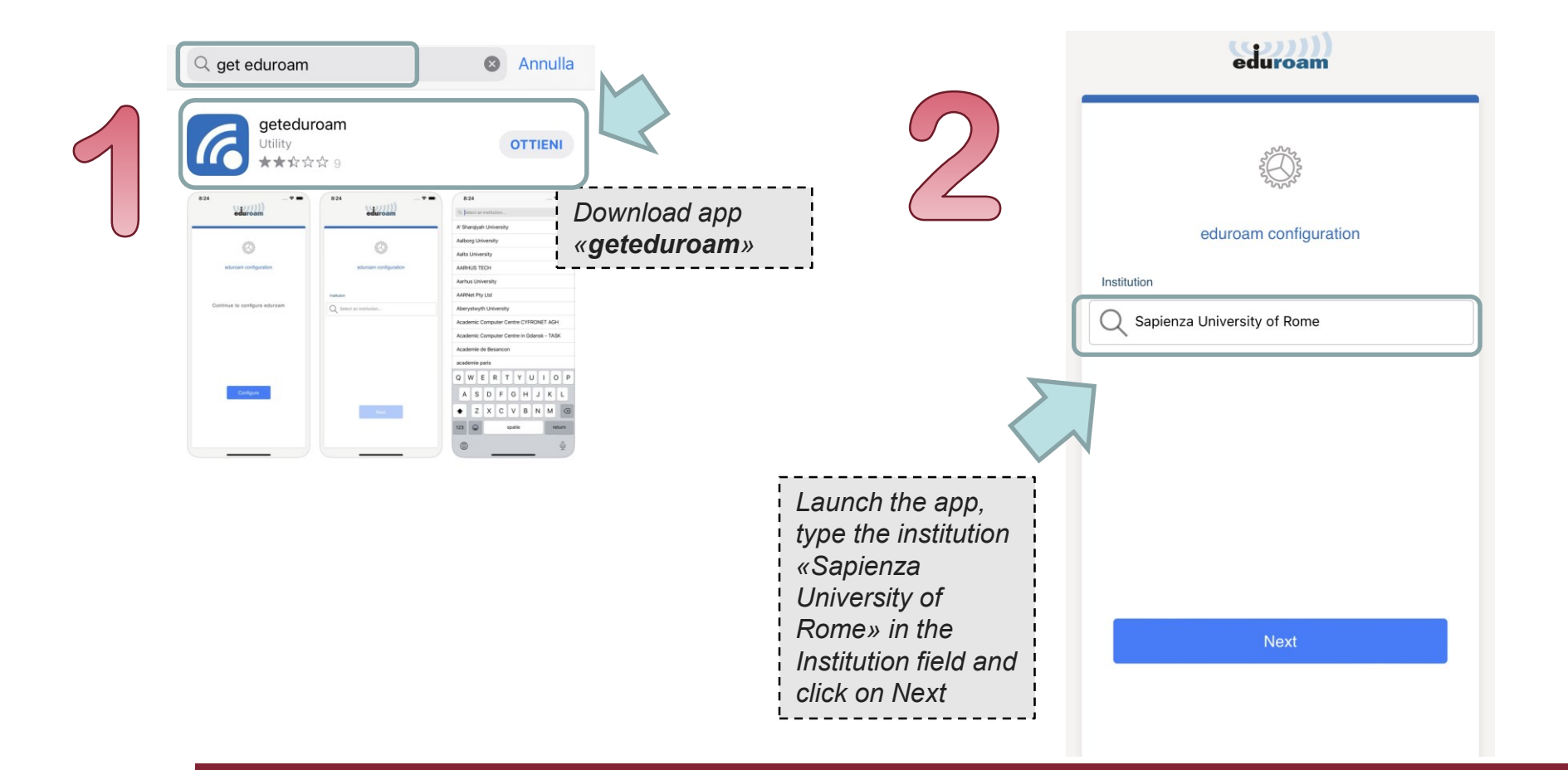

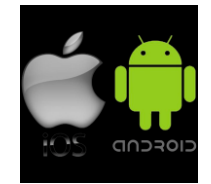

# How to connect – IOS and Android users

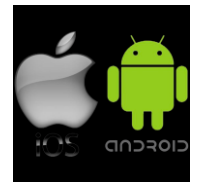

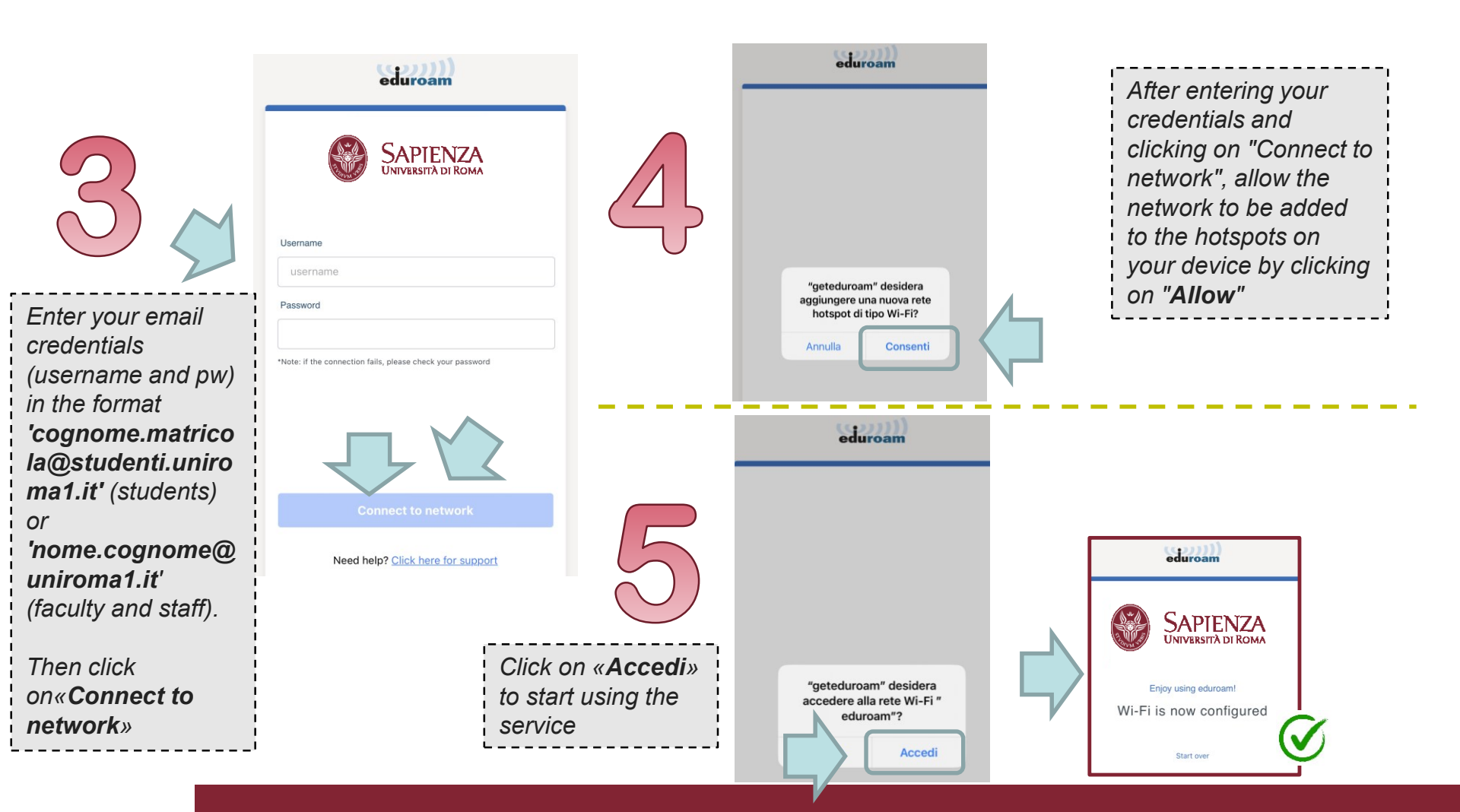

# **DESKTOP ACCESS**

Before proceeding with the instructions here described, please remove any eduroam profiles already available on your device.

### How to connect – desktop

Instructions for accessing the EDUROAM network - Desktop

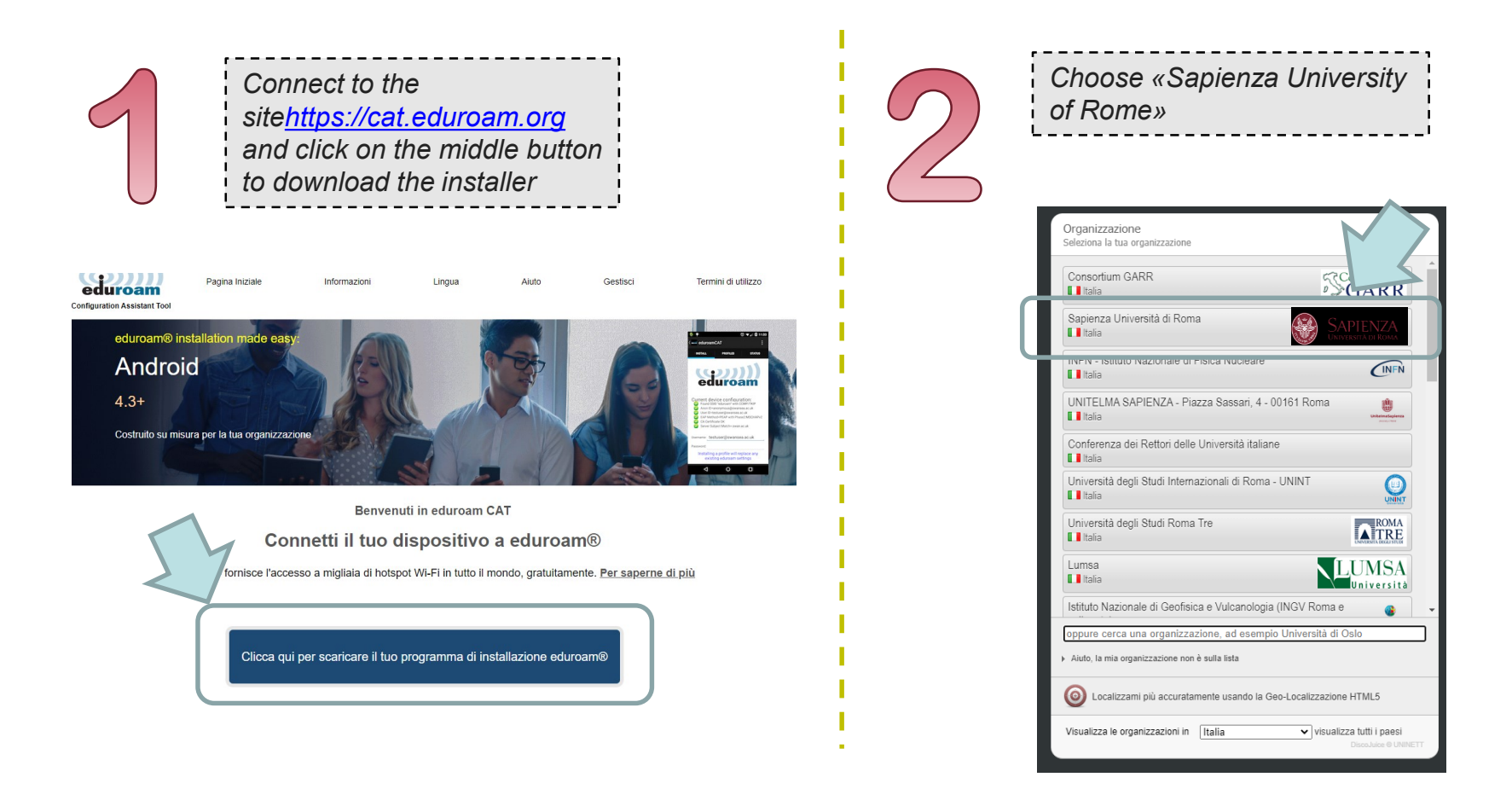

## How to connect – desktop

| 3 | Sapienza Università di Roma   Nel caso si incontrassero problemi è possibile ottenere assistenza diretta dalla tua organizzazione:   emai: netcom@uniroma1.tt   tet: (+39) 06 4969 0113   Scarica il tuo programma di installazione per MS Windows 8 o più nuovo | Download the executable to install by<br>clicking on the blue banner "eduroam"*<br>N.B. The service provides the user with<br>an executable based on the operating<br>system of the PC on which the<br>installation is performed.                     |
|---|----------------------------------------------------------------------------------------------------|----------------------------------------------------------------------------------------------------|
| - | Sceoli un altra prooramma di Installazione da scaticare                                                                                                    | GARR<br>Sapienza Università di Roma                                                                                                    |
|   | is incorrect, you can<br>select a different<br>operating system in<br>the "Choose another<br>installer to download"<br>link.                                                                                                    | email: <u>netcom@unifoma1.it</u><br>Tel: (+39) 06 4969 0113<br>Segliere un programme di instaliazione da scaricere<br>MS Windows 7 i<br>Compositivo Apple i<br>Dispositivo Apple i<br>Chrome OS i<br>Android 4 3 to 7 i<br>CEAPP Configurazione EAP j |

\* Note. To authenticate, enter your email credentials (username and pw) in the format "cognome.matricola@studenti.uniroma1.it" (students) or "nome.cognome@uniroma1.it" (faculty and staff).